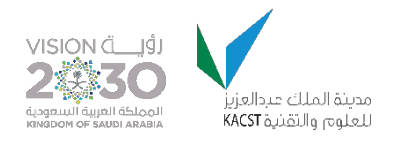

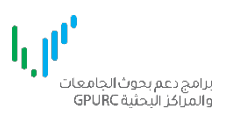

# برامج دعم الجامعات والمراكز البحثية البوابة الالكترونية

التقديم على برنامج أبحاث العلوم الأساسية

# تسجيل الدخول

- ١. للدخول الى النظام استخدم الرابط التالي : <u>https://gpurc.kacst.edu.sa/Login.aspx</u>
   ٢. ادخل اسم المستخدم وكلمة المرور ثم اضغط على تسجيل الدخول.

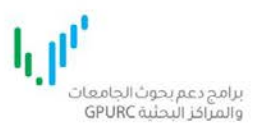

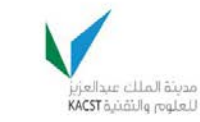

VISION d\_191

|                     | البريد الإلكترونى  | 1 |
|---------------------|--------------------|---|
|                     | كلمة المرور        | a |
| خول                 | تسجيل الد          |   |
| مة المرور؟ اضغط هنا | تسجيل ا هل نسيت کا |   |

موقع المدينة الرسمي الرئيسية

هذا الموقع تم تطويره من قبل وحدة تقنية المعلومات بالمدينة

صفحة المستخدم الرئيسية اضغط على رابط تقديم أسفل العنوان : برنامج أبحاث العلوم الاساسية

| ి الملف الشخصي و المهني | 🔒 الرئيسية | 💄 مرحباً بك : f |
|-------------------------|------------|-----------------|
|                         |            |                 |

🗛 تغيير كلمة المرور 🗗 تسجيل الخروج

l di برامج دعم بحوث الجامعات والمراكز البحثية GPURC

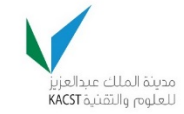

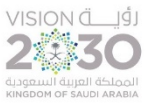

## برامج دعم الجامعات و المراكز البحثية (الرئيسية)

|                                                              |                                                                                                    | بيحي)                                                                                                    | خطوات التقديم على برامج الدعم <mark>(رسم توخ</mark>                                                                    |
|--------------------------------------------------------------|----------------------------------------------------------------------------------------------------|----------------------------------------------------------------------------------------------------|----------------------------------------------------------------------------------------------------|
| اكتمال الطلب                                                 |                                                                                                    | برنامج الدعم                                                                                                    | الملف الشخصي والمهني                                                                                                   |
|                                                              |                                                                                                    | الآن التقديم على أحد البرامج في الأسفل .                                                                            | 🕄 الملف الشخصي والمهني مكتمل . بإمكانك                                                                                 |
| -نَن<br>برنامج الأبحاث الابتكارية<br>دليل الاستخدام<br>تقديم | برنامج الأبحاث التطبيقية<br>دليل الاستخدام<br>تقديم<br>مراكز الابتكار الصناعي<br>دليل الاستخدام<br>تقديم | لي<br>برنامج أبحاث العلوم الأساسية<br>دليل الاستخدام<br>تقديم<br>برنامج الابتكار الصناعي<br>دليل الاستخدام<br>تقديم | ل<br>برنامج أبحاث طلبة الدراسات العليا<br>دليل الاستخدام<br>تقديم<br>برنامج الأبحاث الموجهة<br>دليل الاستخدام<br>تقديم |
|                                                              |                                                                                                    |                                                                                                    | الطلبات المعلقα<br>لم يتم تقديم أي طلبات                                                                               |
|                                                              |                                                                                                    |                                                                                                    | الطلبات المقدمة                                                                                                    |

لم يتم تقديم أي طلبات

صفحة تشروط التقديم على البر نامج ١. قم بالإشارة على جميع الشروط بالضغط على علامة الاختيار بجانب كل شرط ثم اضغط على موافق ومتابعة للانتقال للصفحة التالية.

| مغيير كلمة المرور <table-cell-rows> تسجيل الخروج 🗣</table-cell-rows>                                                                                                    | 💄 مرحباً بك، ال المعنى الله المنف الشخصي و المهني                                                                                                    |
|----------------------------------------------------------------------------------------------------|----------------------------------------------------------------------------------------------------|
| VISION ألي إلى الملك عبد العالم الملك عبد العالم العالم الملك عبد العالم الملك عبد العالم الملك عبد العالم الملك عبد العالم الملك عبد الملك عبد الملك عبد الملك عبد الملك عبد الملك عبد الملك عبد الملك عبد الملك عبد الملك عبد الملك عبد الملك عبد الملك عبد الملك عبد الملك عبد الملك عبد الملك علم الملك علم الملك علم الملك علم الملك عبد الملك علم الملك علم الملك عبد الملك على ملك علم الملك علم الملك علم الملك علم الملك علم الملك علم الملك علم الملك على عمد الملك عبد الملك علم الملك على عمد الملك علم الملك علم الملك علم الملك علم الملك علم الملك علم الملك عبد الملك على عمد الملك على ملك على ملك على ملك على عمد الملك على علم الملك على علم الملك علم الملك عبد الملك على علم الملك على علم الملك على علم الملك على علم الملك على علم الملك على علم الملك على علم الملك على على عمد الملك على على عمد الملك على عمد الملك على على عمد الملك على على ع | برامج دعم بحوث الجامعات<br>والمراكز البحثية GPURC                                                                                                    |
|                                                                                                    | برنامج دعم البحوث الأساسية (مراحل التسجيل في البرنامج)                                                                                                    |
| 🕿 خطة المشروع 🔹 🖞 مراجعة و إقرار                                                                                                    | البيانات الاساسية 🔄 الموارد البشرية 🖹 المقترح 🔹 🖻 الميزانية (1) 🕲 الميزانية (2)                                                                                                    |
|                                                                                                    | شروط التقديم على برنامج دعم البحوث الأساسية                                                                                                    |
| X<br>ساوي درجتان<br>اعلاه                                                                                                    | <b>إرشادات وضوابط</b><br>الحد الأدنى لمتطلبات الإنتاج والنشاط العلمي المتعلق بالبحث هو (10) درجات من أوجه النشاط العلمي كالتالي :<br>• براءات الاختراع المسجلة ضمن مكاتب الاختراع (Ps+1) تساوي أريعة درجات<br>• ورقة علمية منشورة المدرجة ضمن موقع (http://www.scimagojr.com) تساوي ثلاثة درجات<br>• الأوراق علمية مقدمة ومنشورة في المؤتمرات والندوات العلمية المدرجة ضمن موقع (http://www.scimagojr.com) تس<br>• مشاركات في الفعاليات العلمية للمدينة تساوي درجة<br>• تخصيص مكافأة نقدية للمخرجات العلمية الإضافية وبنسب متفاوتة حسب جودة المخرج عند تجاوز الحد الأدنى المشار اليه |
| ة التكاليف الإدارية والمالية والفنية للمشاريع<br>ما                                                                                                    | □ التقيد بالقواعد المنظمة للبرنامج <u>بابط لتفاصيل القواعد المنظمة</u><br>□ أن يكون الحد الأقصى للميزانية 600 ألف ريال فقط لكل مشروع على مدى سنتين<br>□ يتم استقطاع ٦% من الميزانية المعتمدة لكل مشروع بحثي مدعوم لحساب الوحدة مقابل متابعة المشاريع البحثية بالجهة وتغطي<br>المدعمة بالجهة ويشمل ذلك مراقبة الجودة ورفع كفاءة العاملين بالوحدات وتسويق مخرجات مشاريع الجهة ضمن البرنامج وتوثيق                                                                                                    |
|                                                                                                    | موافق و متابعة                                                                                                    |

الرئيسية موقع المدينة الرسمي

هذا الموقع تم تطويره من قبل وحدة تقنية المعلومات بالمدينة

# صفحة البيانات الأساسية

ادخل البيانات الأساسية للمقترح البحثي حسب الحقول الموضحة في الصفحة.

- بعد تعبئة البيانات اضغط على حفظ ومتابعة للانتقال للصفحة التالية.
- ملاحظة: يجب تعبئة جميع الحقول باللغة الإنجليزية ماعدا الحقول المحددة بالعربية.
  - حقل ميزانية المشروع لا يجب أن يتعدى ٦٠٠،٠٠٠ ألف ريال
    - حقل مدة المشروع يجب أن يكون بين ٢٢-٢٤ شهر.
- عند الضغط على حفظ ومتابعة يتم حفظ البيانات في النظام وبإمكانك تسجيل الخروج والمتابعة لاحقا.

| 🕒 تسجيل الخروج                                                   | ىغيير كلمة المرور 🔍                                   |                  | ني                        | الملف الشخصي و المها                                     | 🔒 الرئيسية 🔒                                                                | 💄 مرحباً بك                                                                                |
|------------------------------------------------------------------|-------------------------------------------------------|------------------|---------------------------|----------------------------------------------------------|-----------------------------------------------------------------------------|--------------------------------------------------------------------------------------------|
| VISION đ<br>2<br>30<br>адара - Сарана<br>Кимаром об saudi arabia | مدينة الملك عبدالعزيز<br>للعلوم والتقنية <b>KACST</b> |                  |                           |                                                          |                                                                             | برامج دعم بحوث الجامعات<br>والمراكز البحثية GPURC                                          |
|                                                                  |                                                       |                  | مج)                       | براحل التسجيل في البرناه                                 | ث الأساسية ‹م                                                               | برنامج دعم البحو                                                                           |
| مراجعة و إقرار                                                   | 🛱 خطة المشروع 🖻                                       | (2) الميزانية (2 | 🕥 الميزانية (1)           | المقترح 🗎                                                | 😤 الموارد البشرية                                                           | 🖍 البيانات الاساسية                                                                        |
|                                                                  |                                                       |                  |                           |                                                          |                                                                             | البيانات الأساسية                                                                          |
| x                                                                |                                                       |                  | الحقول المحددة "بالعربية" | يرح باللغة الانجليزية ما عدا<br>ريال سعودي<br>مركحد أقصى | عقول نموذج تقدیم المقت<br>دیجب أن تتعدی 600 الف ر<br>وح من 12 شهر الی 24 شه | <b>إرشادات وضوابط</b><br>• يجب تعبئة جميع <<br>• ميزانية المشروع لا<br>• مدة المشروح تتراو |
|                                                                  |                                                       |                  |                           | ٩                                                        | ●جدید⊖سبق تقدیم                                                             | نوع التقديم                                                                                |
|                                                                  |                                                       | ح السابق         | عنوان المقتا              |                                                          |                                                                             | رمز المقترح السابق                                                                         |
|                                                                  | Ŧ                                                     |                  | المسار                    | •                                                        | اختر                                                                        | المجال                                                                                     |
|                                                                  | <b>v</b>                                              | بيقي             | المجال التط               | •                                                        |                                                                             | المسار الفرعي                                                                              |
|                                                                  |                                                       | ح بالعربية       | عنوان المقتر              |                                                          |                                                                             | عنوان المقترح بالانجليزية                                                                  |
|                                                                  | ل عبدالعزيز السحيباني                                 | بالعربية         | اسم الباحث                | aws abdulaziz suha                                       | ibani                                                                       | اسم الباحث بالانجليزية                                                                     |
|                                                                  |                                                       | طلوبة            | الميزانية الم             |                                                          |                                                                             | مدةالمشروع(أشهر)                                                                           |
|                                                                  |                                                       |                  |                           |                                                          |                                                                             | تاريخ البداية المتوقع                                                                      |
|                                                                  |                                                       |                  | حفظ ومتابعة               |                                                          |                                                                             |                                                                                            |
|                                                                  |                                                       |                  |                           |                                                          |                                                                             |                                                                                            |
|                                                                  |                                                       |                  |                           |                                                          |                                                                             |                                                                                            |

هذا الموقع تم تطويره من قبل وحدة تقنية المعلومات بالمدينة

|                                                                                                    | 🔦 تغيير كلمة المرور 🗗 تسجير                                                                                                    |                                                                                                    | شخصي و المهني                                                                                                    | 角 الرئيسية 🖺 الملف الا                                                                                                    |                                                                                                    | رحباً بك                                                                                                    |
|----------------------------------------------------------------------------------------------------|----------------------------------------------------------------------------------------------------|----------------------------------------------------------------------------------------------------|----------------------------------------------------------------------------------------------------|----------------------------------------------------------------------------------------------------|----------------------------------------------------------------------------------------------------|----------------------------------------------------------------------------------------------------|
| لنزامج دعم البحوث الأساسية (مردي تسدول من البرايم).<br>التوالمجنوب<br>التوالمجنوب<br>ا | N Č_jĜj<br>300<br>igual čáloci<br>m sato ansas                                                                                                    | ijao<br>Leji                                                                                                    |                                                                                                    |                                                                                                    | ثالجامعات<br>GPURCă,                                                                                                    | دعم بحو<br>کز البحث                                                                                         |
| المال المعالي         المعالي المعالي         المعالي المعالي المعالي         المعالي المعالي         المعالي المعالي         المعالي المعالي         المعالي المعالي المعا                                                                                                    |                                                                                                    |                                                                                                    | ىجيل في البرنامج )                                                                                                    | تُ <b>الأنبيانينية</b> (مراجل التبي                                                                                                    | ج دعم البحوث                                                                                                    | لرنام                                                                                                    |
| ان المراكز المراكز   ان المراكز المراكز                                                                                                    | 🕿 خطة المشروع 🔹 🖒 مراجعة وإذ                                                                                                    | الميزانية (2)                                                                                                    | لمقترح 🔹 🖻 المیزانیة(۱)                                                                                                    | 🕯 الموارد البشرية                                                                                                    | ت الاساسية                                                                                                    | , البيانار                                                                                                  |
| العندي مع العلم العندين مع العلم العند الإسلام العن العند العندين المعلم العن العندين العلم العندين العلم العندين العلم العندين العلم العندين العلم العندين العلم العلم العندين العلم العلم العل<br>العلم العلم العلم العلم العلم العلم العلم العلم العلم العلم العلم العلم العلم العلم العلم العلم العلم العلم العلم العلم العلم العلم العلم العلم العلم العلم العلم العلم العلم العلم العلم العلم العلم العلم العلم العلم العلم العلم العل                                                                                                    |                                                                                                    |                                                                                                    |                                                                                                    |                                                                                                    | بحثي                                                                                                    | غريق ال                                                                                                    |
| <ul> <li>السم السر المراجلين البرجة لعلمية معالمة المراجلين المراج علمية معالمة المراجلين المراجلين ا</li></ul>                                                                                                    |                                                                                                    | ىچىل<br>اە                                                                                                    | ال عدم التسجيل اضغط هنا <mark>دعوة للتس</mark><br>سُاركين إضغط على أضف في الجدول ادز                                                                                                    | بع اعضاء الفريق في النظام وفي ح<br>.م الطلب) مضاف آليا ولإضافة مد                                                                                                    | <b>ات وضوابط</b><br>لابد من تسجيل جمي<br>الباحث الرئيس (مقد                                                                                                    | ارشاد<br>•<br>•                                                                                             |
| ۱         الارتجالي         التحالي المحليلي         التحالي المحليلي         التحالي المحليلي         التحالي المحليلي         التحالي التحالي ا                                                                                                    | الدور حذف                                                                                                    | جهةالعمل                                                                                                    | يزي الدرجة العلمية                                                                                                    | الاسم انجل                                                                                                    | الاسم                                                                                                    | #                                                                                                    |
| ستشهری             سند             سند                                                                                                    | باحث رئیسی                                                                                                    | KACST Test University                                                                                                    | مwsabd يكالوريوس                                                                                                    | ulaziz suhaibani                                                                                                    | أوس عبدالعزيز السد                                                                                                    | 1                                                                                                    |
| <ul> <li></li></ul>                                                                                                    |                                                                                                    | ,ā                                                                                                    | لعمل في المشروع وفق الضوابط الثاني<br>المشروع البحثي.<br>السنة.<br>1 يوماً في السنة.                                                                                                    | ستشار من داخل أو خارج المملكة ا<br>ية وعملية متميزة تؤمله للعمل م<br>يشارين عن الثين للبحث الواحد في<br>سنشارات للمستشار الواحد عن 5                                                    | <b>ئىارون</b><br>ا <mark>ات وضوابط</mark><br>يمكن الاستعانة بمى<br>. أن لا يزيد عدد المست<br>. أن لا يزيد عدد أيام الار                                                                                                    | ارشاد<br>ارشاد<br>1<br>2<br>3                                                                               |
| <ul> <li>الاسم الاسم الجليزي الدرة العلمية جعة العمل الدور حذي                <ul> <li>الدراسات العلي</li> <li>الدراسات العلي</li> <li>الدراس</li></ul></li></ul>                                                                                                    | نوع المستشار حذف                                                                                                    | لعمل الدور                                                                                                    | الدرجة العلمية جهة ا                                                                                                    | الاسم انجليزي                                                                                                    | الاسم                                                                                                    | #                                                                                                    |
| معن البرامي المراحل المراحل ا                                                                                                    |                                                                                                    |                                                                                                    |                                                                                                    |                                                                                                    | دون الرئيسيون                                                                                                    | مساع                                                                                                    |
| دورافرالبريش مال المرتم إنفرافي فلي الدرجة العلمية في المرتم العلم الدور التفرغ فذ المرتم المرتم المراتم المرتم المراتم المرتم الم                                                                                                    | الدور حذف                                                                                                    | جهة العمل                                                                                                    | الدرجة العلمية                                                                                                    | الاسم انجليزي                                                                                                    | دون الرئيسيون<br>الاسم                                                                                                    | ءىساء<br>#                                                                                                  |
| ما فلایه بلیر فی حال لم یتم العاقم<br>الب أو طالب غیر سعوری<br>اب اف طالب غیر سعوری<br>اب اف طالب غیر سعوری<br>اب اف طالب غیر سعوری<br>عددالکلمات المدخلة :                                                                                                    | الدور حذف                                                                                                    | جهة العمل                                                                                                    | الدرجة العلمية                                                                                                    | الاسم انجليزي                                                                                                    | دون الرئيسيون<br>الاسم<br>براسات العليا                                                                                                    | عساء<br>#                                                                                                   |
| Guidelines for Management Plan ( not less than soo words )         This sub section should indicate how each team member of the project would be involved (with durations) in executing specific tasks relating to the project as illustrated in. 'MS Project' software may be used in this regard. This section should also clearly identify and outline the role of collaborators or consultations (if any) who might be contracted to provide assistance in carrying out the proposed research project. This sub section should also include various elements of the intended work plan; with phases, related tasks and outcomes, assignments, responsibilities, and dates of submission of progress and final technical reports.         Acri Libiça Figura 1: Construction 1: Construction 1: Construction 2: Construction 2: Constructintent 2: Constructintent 2: Construction 2:                                                                                                    | الدور حذف<br>اصد<br>التفرغ حذف                                                                                                    | جھة العمل<br>جھة العمل الدور                                                                                                    | الدرجة العلمية<br>الدرجة العلمية                                                                                                    | الاسم انجليزي<br>الاسم انجليزي<br>الاسم انجليزي                                                                                                    | دون الرئيسيون<br>الاسم<br>براسات العليا<br>الاسم                                                                                                    | عساء<br>#<br>لبة الد                                                                                        |
| ديد الفترة الزمنية لمشاركة وأدوار الفريق<br>حض<br>ين 100 لي 2000 كلمة)<br>عدد الكلمات المدخلة ، 1<br>عدد الكلمات المدخلة ، 1                                                                                                    | الدور حذف<br>لمع<br>للتفرغ حذف                                                                                                    | جهة العمل<br>جهة العمل الدور                                                                                                    | الدرجة العلمية<br>فيما علمية<br>الدرجة العلمية                                                                                                    | الاسم انجليزي<br>الاسم انجليزي<br>راضافة<br>عدد الكنمات الم                                                                                                    | دون الرئيسيون<br>الاسم<br>.راسات العليا<br>الاسم<br>بة تبرير في حال لم يتم<br>عالب غير سعودي<br>موي كلمةي                                                                                                    | عيساء<br>#<br>جاء كتا<br>عن الي أو ر                                                                        |
| عدد الكلمات المدخلة ١٠                                                                                                    | منفع يها الدور حذف<br>منابع عنه التفرغ حذف<br>منابع عنه التفرغ حذف<br>منابع عنه التفرغ حذف<br>منابع عنه التفري التفري<br>التفري التفري التفري التفري التفري التفري التفري التفري التفري التفري التفري التفري التفري التفري التفري التفري التفري التفري التفري التفري التفري التفري التفري التفري التفري التلي التي التي التان التي التي التلي التان التي التي التفر | مهة العمل الدور<br>معمد العمل الدور<br>بهذه العمل عنه العمل الدور<br>weach team member of the pro<br>ware may be used in this reg<br>e contracted to provide assists<br>ork plan; with phases, related | منها الدرجة العلمية<br>منها الدرجة العلمية<br>منها الدرجة العلمية<br>منها الدرجة العلمية<br>منها الدرجة العلمية<br>منها الدرجة العلمية<br>منها المراجع العلمية<br>منها المراجع المراجع<br>مراجع المراجع المراجع المراجع المراجع المراجع المراجع المراجع المراجع المراجع المراجع المراجع المراجع المراجع ال<br>مراجع المراجع المراجع<br>مراجع المراجع المراجع المراجع المراجع المراجع المراجع المراجع المراجع المراجع المراجع المراجع المراجع المراجع المراجع المراجع المراجع المراجع المراجع المراجع المراجع المراجع المراجع<br>مراجع المراجع المراجع المراجع المراجع المراجع المر                                                                                                    | الاسم انجليزي<br>الاسم انجليزي<br>الاسم انجليزي<br>مان عامد<br>مان عامد الخلمات الم<br>مان عامد الخلمات الم<br>المان عامد الخلمات الم<br>المان عام الخلمات الم<br>المان عام الخلمات الم | دون الرئيسيون<br>الاسم<br>راسات العليا<br>بة تبرير في حال لم يتم<br>عالب غير سعودي<br>عالب غير سعودي<br>(من من ما من ما من ما من ما من ما ما ما ما ما ما ما ما ما ما ما ما ما                                                                                                    | بساع<br>#<br>بلبة الد<br>ياع كتا<br>من الل<br>من الل<br>من الل<br>من الل                                    |
|                                                                                                    | منف (يعمر) الدور عذف<br>منفع فنف التفريع منف التفريع<br>منفع فنف التفريع التفريع التفر<br>التفريع التفريع التفريع التفريع التفريع التفريع التفريع التفريع التفريع التفريع التفريع التفريع التفريع التفريع التفريع التفريع التفريع التفريع التفريع التفريع التفول التفري التفول التفريع التمريع التفول التفول التف التفول التيع التف      | مهةالعمل الدور<br>جهةالعمل الدور<br>an (not less than soo words )<br>weach team member of the pro<br>ware may be used in this reg<br>e contracted to provide assista<br>ork plan; with phases, related | فيماها تعاميا<br>قيماها الدرجة العامي<br>من الدرجة العامي<br>الدرجة العامي<br>المالية<br>الدرجة العامي<br>المالية<br>الدرجة العامي<br>المالية<br>المالية<br>مالية<br>مالية<br>مالية<br>مالية<br>مالية<br>مالية<br>مالية<br>مالية<br>مالية<br>مالية<br>مالية<br>مالية<br>مالية<br>مالية<br>مالية<br>مالية<br>مالية<br>مالية<br>ماليمالية<br>مالية<br>مالية<br>مالية<br>مالية<br>مالية<br>مالية<br>مالية<br>ماليمالية<br>مالية<br>ماليمالية<br>مالية<br>ماليمالية<br>مالية<br>ماليماليماليماليماليماليماليماليماليمالي | الاسم انجليزي<br>الاسم انجليزي<br>الاسم انجليزي<br>الاسم انجليزي<br>الاسم انجليزي<br>الاسم انجليزي<br>الاسم انجليزي<br>الاسم انجليزي<br>الاسم انجليزي                                   | دون الرئيسيون<br>الاسم<br>الاسم<br>بة تبرير في حال لم يتم<br>عالب غير سعودي<br>به تحديم<br>به تحالم عليه<br>به تر داريم<br>به تحديم<br>به تحديم<br>به تر داريم<br>به تر مريم<br>به تر در مريم<br>به تر در مريم<br>به تر مريم<br>به تر مريم<br>بو تر مريم<br>بو تر مريم<br>بو تر مريم<br>بو تر مريم<br>بو تر مريم<br>بو تر مريم<br>بو تر مريم<br>بو تر مريم<br>بو تر مريم<br>بو تر مريم<br>بو تر مريم<br>بو تر مريم<br>بو تر مريم<br>بو تر مريم<br>بو تر مريم<br>بو تر<br>مرم<br>بو تر مرم<br>مرم<br>مرم<br>مرم<br>مرم<br>مرم<br>مرم<br>مرم<br>مرم<br>مر | مساع<br>#<br>لللبة الد<br>برجاء كتا<br>من ١١لى<br>من ١١لى<br>برجاء كتا<br>من ١١لى<br>من الارام<br>من الارام |

صفحة بيانات الموارد البشرية

#### إضافة أعضاء الفريق البحثي /المستشارون/ المساعدون/ طلبة الدر اسات العليا

ملاحظة: لإضافة أعضاء الفريق يجب أن يكون العضو قد أتم التسجيل وتعبئة الملف الشخصي على نظام برامج دعم بحوث الجامعات والمراكز البحثية، وذلك حتى تتمكن من اضافته عن طريق النظام.

- لإضافة عضو (مسجل مسبقا في النظام) اضغط على أضف
- ۲. ابحث بالاسم/ الجهة/ المجال / عنوان البريد الالكتروني/ أو رقم الجوال.
  - ۳. حدد الشخص المطلوب بالضغط على مربع الاختيار بجانب الاسم.
    - ٤. ثم اضغط على إضافة.
- مدد دور عضو الفريق البحثي/ دور المستشار / نوع المستشار /دور المساعد/ دور الطالب ونوع تفرغه. (في حال الاضافة).

| رقم الجوال | البريد الالكتروني | الكي تتم إضافتهم للطلب<br>المجال العام | تخلام برامح دعم بحوث الجامعات والمراكز البحثية<br>الجهة | كون أعضاء الفريق البحثي مسجلين في<br>الاسم انجليزي | ئي يحتان ي | لفريق البحا<br><b>حث</b><br>لاسم عربي<br>عبدالرحمن |
|------------|-------------------|----------------------------------------|---------------------------------------------------------|----------------------------------------------------|------------|----------------------------------------------------|
| بعث (بال   | جهة العمل         | الدرجة العلمية                         | الاسم انجليزي                                           | الاسم                                              | #          | #                                                  |
|            | دامعة الملك سعود  | بكالوريوس                              | Khaled Alshahwan aa                                     | خالد الشهوان عبدالرحمن                             | 1          | 2                                                  |

#### ارسال دعوة لأعضاء الفريق البحثي المستشارون/ المساعدون/ طلاب الدراسات العليا للتسجيل في النظام

في حال كان المشرف غير مسجل في النظام بالإمكان ارسال دعوة للتسجيل بالنظام عن طريق الضغط على الرابط دعوة للتسجيل. ١. ادخل الاسم وعنوان البريد الالكتروني ثم اضغط على ارسال.

|            | كمشارك                  | ار سال دعوة للتسجيل<br>ادخل الاسم وعنوان البريد الالكتروني لارسال دعوة للتسجيل لتتمكن من اضافته ت |
|------------|-------------------------|---------------------------------------------------------------------------------------------------|
| إسال إغلاق | عنوان البريد الالكتروني | الاسم عربي                                                                                        |
|            |                         | الفريق البحلي                                                                                     |

#### ملاحظة:

- عند إضافة المستشارين يجب التقيد بالإرشادات التالية:
- يمكن الاستعانة بمستشار من داخل أو خارج المملكة للعمل في المشروع وفق الضوابط التالية:
  - أن يكون ذا خبرة علمية وعملية متميزة تؤهله للعمل في المشروع البحثي.
    - أن لا يزيد عدد المستشارين عن اثنين للبحث الواحد في السنة.
  - أن لا يزيد عدد أيام الاستشارات للمستشار الواحد عن ١٥ يوماً في السنة.
  - يجب كتابة تبرير في حال عدم اضافة طالب أو عدم اضافة طالب غير سعودي
- ۳. يجب اتباع التعليمات الخاصة بحقل تحديد الفترة الزمنية لمشاركة وأدوار الفريق الموضحة في الصفحة تحت عنوان Guidelines for Management Plan
  - ٤. يجب اتباع عدد الكلمات الموضح لكل حقل.

# صفحة تفاصيل المقترح

- ادخل تفاصيل المقترح البحثي حسب الحقول الموضحة في الصفحة.
   يجب اتباع الارشادات والتعليمات الموضحة لكل حقل.
- ٣. يجب اتباع عدد الكلمات المحددة لكل حقل. ملاحظة : النظام يقبل ادخال النصوص فقط. ويمكن ارفاق الرسومات والمعادلات والجداول في قسم المرفقات.

| تغيير كلمة المرور 🗗 تسجيل الخروج                                                                                                    | 🌡 مرحباً بك. 👘 👘 الرئيسية 👔 الملف الشخصي والمهني                                                                                                    |
|----------------------------------------------------------------------------------------------------|----------------------------------------------------------------------------------------------------|
| VISION ألي الأمادي المعالية المعالية معالية المعالية المعالية المعالية المعالية المعالية المعالية معالية معالية معالية معالية معالية معالية معالية معالية معالية معالية معالية معالية معالية معالية معالية معالية المعالية المعالية المعالية المعالية المعالية المعالية معالية معالية معالية معالية المعالية معالية معالية معالية معالية معالية معالية معالية معالية معالية معالية معالية معالية معالية معالية معالية معالية م | برامج دعم بحوث الجامعات<br>والمراكز البحثية GPURC                                                                                                    |
|                                                                                                    | برنامج دعم البحوث الأسباسية (مراحل التسجيل في البرنامج)                                                                                                    |
| 🖾 الميزانية (2) 🗮 خطة المشروع 🖆 مراجعة وإقرار                                                                                                    | البيانات الاساسية 🚽 🖆 الموارد البشرية 🖹 🖹 المقترح 🔹 🗈 الميزانية (1)                                                                                                    |
|                                                                                                    | تفاصيل المقترح                                                                                                    |
| والصور وغيرها في قسم المرفقات الموجود في أسفل هذة الصفحة                                                                                                    | <b>إر شادات وضوابط</b><br>• يرجى ملاحظة أن النظام يقبل إدخال النصوص فقط، وأنه يمكن إرفاق الرسومات والمعادلات والجداول                                                                                                    |
| Guidelines for Introduction Field (not less than 2000<br>The section should provide a brief background to the resea<br>work and conditions in which the project will be execut<br>fields/areas, and the extent of, their utilization. This introdu<br>sub-tracks, and the applied area (s).                                                                                                    | vords )<br>ch project proposal, briefly explaining the importance of the research being proposed, scope of<br>id. A description of expected results should also be provided as well as an enumeration of<br>iction must clearly address the relationship of the project to the scientific area (s), its tracks and                                                                                                    |
|                                                                                                    | مقدمة بالانجليزية                                                                                                    |
|                                                                                                    | عدد الكلمات المدخلة : 1                                                                                                    |
| <b>Guidelines for Arabic Summary Field</b> (250-500 words))<br>This section should provide a summary of the proposed re<br>exceed one page in length and should provide a coherent,<br>obtains the funding requested. It should describe the obj<br>impacts on development and society. It should be inf<br>scientifically/technically literate readers. It should not cont                                                                                                    | earch project suitable for publication in English and Arabic languages. The summary must not<br>lear and concise description of the research activity that would result if the proposal eventually<br>ctives and methods to be adopted by the proposed research as well as the expected broader<br>prmative to other persons working in the same or related fields and understandable to<br>in any proprietary or confidential information      |
|                                                                                                    | ملخص المقترح البحثي بالعربية                                                                                                    |
|                                                                                                    |                                                                                                    |
|                                                                                                    | عدد الكلمات المدخلة : ١                                                                                                    |
| Guidelines for English Summary Field (250-500 words)<br>This section should provide a summary of the proposed re<br>exceed one page in length and should provide a coherent,<br>obtains the funding requested. It should describe the obj<br>impacts on development and society. It should be inf<br>scientifically/technically literate readers. It should not cont                                                                                                    | ,<br>earch project suitable for publication in English and Arabic languages. The summary must not<br>lear and concise description of the research activity that would result if the proposal eventually<br>ctives and methods to be adopted by the proposed research as well as the expected broader<br>srmative to other persons working in the same or related fields and understandable to<br>in any proprietary or confidential information |
|                                                                                                    | ملخص المقترح البحثي بالانجليزية                                                                                                    |
|                                                                                                    | عدد الكلمات المدخلة : 1                                                                                                    |

| الجهات المستفيدة بالانجليزية <mark>(حدادنی</mark><br>۱۵۵ کلمة)                                                     |                                                                                                    |
|----------------------------------------------------------------------------------------------------|----------------------------------------------------------------------------------------------------|
| عدد الكلمات الم                                                                                                    | دد الكلمات المدخلة : 1                                                                                                    |
|                                                                                                    |                                                                                                    |
| c literatures. This section should, also, identify clearly<br>ed or ongoing work by the project team or by others. | <b>Guidelines for Literature Review Field</b><br>This section should include pertinent, up-to-date background information and cutting edge scientific literatures.<br>gaps in knowledge that the proposed project will address; and should be interlinked with any concluded or ongoing |
| الدراسات السابقة<br><mark>( حد أدنى 1000 كلمة)</mark>                                                              |                                                                                                    |
| عدد الكلمات الم                                                                                                    | دد الكلمات المدخلة : 1                                                                                                    |
| منهجية العمل التفصيلية<br><mark>( حدادني 1000 كلمة)</mark>                                                         |                                                                                                    |
| عدد الكلمات الم                                                                                                    | دد الكلمات المدخلة : 1                                                                                                    |
| القيمة المضافة لرؤية المملكة 2030<br>( حدأدنى 1000-2000 كلمة)                                                      |                                                                                                    |
| عدد الكلمات الم                                                                                                    | دد الكلمات المدخلة : 1                                                                                                    |
|                                                                                                    |                                                                                                    |
| المراجع<br>( حداًدنى 1000 كلمة)                                                                                    |                                                                                                    |
| عدد الكلمات الم                                                                                                    | دد الكلمات المدخلة : 1                                                                                                    |

#### إضافة الرسومات والمعادلات والجداول لاضافة رسومات، معادلات، أو صور أخرى اتبع الخطوات التالية:

- ١. اجمع الجداول في مستند وورد Word .
- رتب الجداول حسب النص المدخل في الحقول أعلاه.
  - ٣. اضف رقما وعنوانا لكل جدول.
     أعد الخطوات أعلاه للرسومات والأنواع الأخرى.

المرفقات

|     |                        |                            | ف أقصى الحجم: 2 <mark>MB)</mark>    |
|-----|------------------------|----------------------------|-------------------------------------|
|     | تحميل الملف            | No file chosen Choose File | جداول<br>DOC, DOC                   |
|     |                        |                            | (2MB:022//                          |
|     | تحميل الملف            | No file chosen Choose File | بىيومات/الصور<br>DOC, DOC           |
|     |                        |                            | ف أقصى الحجم: 2MB)                  |
|     | تحميل الملف            | No file chosen Choose File | ىعادلات الرياضية<br>DOC, DOC        |
|     |                        |                            | ف أقصى الحجم: 2MB)                  |
|     | تحميل الملف            | No file chosen Choose File | ی<br>DOC, DOC                       |
|     |                        |                            |                                     |
|     |                        |                            | مات الدالة (4 كلمات دالة على الأقل) |
| حذف | الكلمة الدالة بالعربية | الدالة بالانجليزية         | # الكلمة                            |
| ×   |                        |                            | 1                                   |
|     |                        |                            |                                     |

ملاحظة : يجب إضافة ٤ كلمات دالة عربية و ٤ كلمات دالة انجليزية.

#### صفحة تفاصبل المبز انبة ١

تعرض الصفحة الموارد البشرية وذلك لتحديد المكافأة.

ملاحظة: يجب أن لا تتجاوز ميزانية بند الموارد البشرية ٥٠% من الميزانية الفعلية

- الفريق البحثي:
- ادخل أشهر الصرف للباحثين المشاركين وسيتم حساب المكافأة اليا.
  - الحد الأقصى لعدد الأشهر هو ٢٠ شهر لكل باحث.
    - ٢. المستشارون
    - أدخل مدة الاستشارة (أيام)
      - أدخل مبلغ المكافأة.
- الحد الأقصى لمدة الاستشارة : ١٥ يوم لكل مستشار محلي أو داخلي أو خارجي. الحد الأقصى لمكافأة المستشار : مستشار محلي ١٠٠٠ ريال/يوم. مستشار داخلي ٢٠٠٠ ريال/يوم. مستشار خارجي ٤٠٠٠ ريال/يوم.
  - الحد الأقصى للتذاكر : مستشار محلى ريال. مستشار داخلي •••• ريال. مستشار خارجي •••• ريال.
    - ٣. المساعدون الرئيسيون
    - أدخل أشهر الصرف (حد أقصى ٢٠ شهر) -
    - أدخل مبلغ المكافأة (٢٠٠٠ ريإل كحد أقصى) -
    - في حال أن الباحث الرئيسي هو مدير المشروع لا يتم صرف مكافأة مدير مشروع. -
      - ٤. طلبة الدر اسات العليا
      - أدخل المدة و المكافأة.
      - حد أقصى ٢٠ شهر. -
        - الفنيون الاداريون المهنيون
      - ادخل العدد (عدد الفنيين مثلا)
      - أدخل أشهر الصرف والمكافأة -
  - الحد الأقصى للمدة هو ٢٠ شهر. الحد الاقصى للمكافأة: فني ١٦٠٠ ريال. إداري ١٢٠٠ ريال. مهني ١٠٠٠ ريال. -

قم بتعبئة الحقول المطلوبة ثم اضبغط على **حفظ ومتابعة** للانتقال للصفحة التالية.

|                                                                                                    | 🐣 تغییر کلمة المرور 🔁 تسجیل الخ                         |                                                     | الملف الشخصي والمهني                                                                                                    | 🔒 الرئيسية                                                                                                    | مرحباً با                                  |
|----------------------------------------------------------------------------------------------------|---------------------------------------------------------|-----------------------------------------------------|----------------------------------------------------------------------------------------------------|----------------------------------------------------------------------------------------------------|--------------------------------------------|
| بالمحروم البحول الأساسية (مرون السريان) (ماني )       تاليزان السريان       تاليزان السريان       تاليان السرييان       <                                                                                                    | SION LIJJ<br>SOON OF ALLEY ANALIA<br>KIST SLIGIN POLIZI |                                                     |                                                                                                    |                                                                                                    | رامج دعم بحوث الجا<br>المراكز البحثية JRC  |
| <ul></ul>                                                                                                    |                                                         |                                                     | راحل التسجيل في البرنامج)                                                                                                    | عم البحوث الأساسية (م                                                                                                | برنامج د                                   |
|                                                                                                    | 🗲 خطة المشروع 🔄 🗳 مراجعة وإقرار                         | (2) الميزانية (2)                                   | المقترح 🔹 🗈 الميزانية (1)                                                                                                    | ىياسىية 🔪 📽 الموارد البشرية                                                                                          | 🖍 البيانات الان                            |
| ه العالم العالمي المعالية المعالية المعالي المعالي المعالي المعالية المعالية المعالية المعال                                       |                                                         |                                                     |                                                                                                    | ية                                                                                                    | الموارد البشر                              |
| 1. البراي إديناني العراقية المعارفية العراقية العراقية المعارفية العراقية العراقي العراقي العراقي العراقي العراقية العراقية العراقية العراقية ا      | х                                                       | .(                                                  | دي ( الميزانية المطلوبة ناقص 6% مصاريف إدارية<br>بال سعودي (50% من الميزانية الفعلية ) .                                                     | الموارد البشرية<br>زانية الفعلية تساوي 564000 ريال سعود<br>بية بند الموارد البشرية تساوي 282000 ر                    | میزانیةبندا<br>• المیز<br>• میزاز          |
| سیلین السیل         السیل السیل السیل السیل السیل البین الدون السیل السیل ال                                  |                                                         |                                                     | لکل باحث                                                                                                    | كُنُي الحد الأقصى لأشهر الصرف مو 20 شهر ا                                                                            | 1 - الفريق البد                            |
| ۱         اس سید امن دلستیالی         ۲         ۲         ۲         ۲         ۲         ۲         ۲         ۲         ۲         ۲         ۲         ۲         ۲         ۲         ۲         ۲         ۲         ۲         ۲         ۲         ۲         ۲         1         1         1         1         1         1         1         1         1         1         1         1         1         1         1         1         1         1         1         1         1         1         1         1         1         1         1         1         1         1         1         1         1         1         1         1         1         1         1         1         1         1         1         1         1         1         1         1         1         1         1         1         1         1         1         1         1         1         1         1         1         1         1         1         1         1         1         1         1         1         1         1         1         1         1         1         1         1         1         1         1         1                                                                                                    | أشهر الصرف* المكافأة مجموع                              | الدور                                               | الاسم انجليزي                                                                                                    | الاسم                                                                                                    | #                                          |
| <ul></ul>                                                                                                    | 60000 <b>3000</b> Z0                                    | باحث رئيسې                                          | aws abdulaziz suhaibani                                                                                                    | أوس عبدالعزيز السحيباني                                                                                              | 1                                          |
| سنتین اور الاستثبان اور             سنتین اور الاستثبان اور الاور الور ال                                                                                                    | 0 2500                                                  | باحث رئيسي - مشارك                                  | abdulrahman ali algamdi                                                                                                    | عبدالرحمن علي الغامدي                                                                                                | 2                                          |
| ه         الاسم الجائزي الدور مدة مدة الماليان الدور السيليان التركي الدور مدة المكافأة التذكر مجمع الماليانيان الدوريانيانيان الماليانيان الماليانيان الماليانيان الماليانيان الماليانيان الماليانيان الماليانيان الماليانيان الماليانيان الماليانيان الماليانيان الماليانيان الماليانيان الماليانيان الماليان الماليانيان الماليان المالياليان المالياليان الماليالياليالياليان الماليان الماليان المال                                   | يال/يوم.                                                | رجي 10 أيام.<br>/يوم. مستشار خارجي 4000<br>20 ريال. | محلى 18 يوم. مستشار داخلى 10 أبام. مستشار خا<br>نيار محلي 200 ريال/يوم. مستشار داخلي 2000 ريال<br>ال. مستشار داخلي 5000 ريال. مستشار خارجي 2 | يون<br>حد الأقصى لمدة الاستشارة : مستشار<br>حد الأقصى لمكافأة المستشار، مستشار<br>حد الأقصى للتذاكر : مستشار محلي في | 2 - الميتينيا<br>إرشادات<br>• اله<br>• اله |
| ۱         ٥         ٥           ٥         ٥         ٥           ٥         ٥         ٥           ٩         ١٤٠٩٢         ١٤٠٩٢           ٩         ١٤٠٩٢         ١٤٠٩٢           ٩         ١٤٠٩٢         ١٤٠٩٢           ٩         ١٤٠٩٢         ١٤٠٩٢           ٩         ١٤٠٩٢         ١٤٠٩٢           ٩         ١٤٠٩٢         ١٤٠٩٢           ٩         ١٤٠٩٢         ١٢٠٩٢           ٩         ١٤٠٩٢         ١٤٠٩٢           ٩         ١٤٠٩٢         ١٤٠٩٢           ٩         ١٤٠٩٢         ١٤٠٩٢           ٩         ١٤٠٩٢         ١٤٠٩٢           ٩         ١٤٠٩٢         ١٤٠٩٢           ٩         ١٤٠٩٢         ١٤٩٢           ٩         ١٤٠٩٢         ١٤٩٢           ٩         ١٤٠٩٢         ١٤٩٢           ٩         ١٤٠٩٢         ١٤٩٢           ٩         ١٢٩٢         ٢٩٢           ٩         ١٢٩٢         ٢٩٢           ٩         ١٢٩٢         ٢٩٢           ٩         ١٢٩٢         ٢٩٢           ٩         ٢٩٢         ٢٩٢           ٢         ٢٩٢         ٢٩٢                                                                                                    | مدة المكافأة التذاكر مجموع<br>بستشارة                   | الدور<br>الا                                        | الاسم انجليزي                                                                                                    | الاسم                                                                                                    | #                                          |
| المساعدون الرئيسيون الدرائيم المرون المرائيسيون الدرائيم المرون المكافأة، مجموع           المسام السم الجليزي الدور الشمالصرف، المكافأة، مجموع           الملية الدرالسات العليا الدوائيمي المدوعة الشمر الحوليزي الدور الشمالصرف، المكافأة، مجموع           الملية الدرالسات العليا الدوائيمي المدوعة الشمر الحوليزي الدور الشمال مرف، المكافأة، مجموع           الملية الدرالسات العليا الدوائيمي المدون الشميع المدون الشميع المدون المكافأة، مجموع           الملية الدرالسات العليا الدوائيم الموالي مدافعة السمر الجليزي السمر الجليزي الدول الشميع المدون الشميع المدون محموع           الملية الدرالسات العليا الدوائيمي المدافعة الموالي مدافع المدون المقابة محموع           الملية الدرالسات العليا الدوائيمي المدافعة الموالي الموالي الموال                                                                                                    | 0                                                       | مستشارمحلي                                          | fahad abdulaziz albelaihed                                                                                                    | فهد عبدالعزيز البليهد                                                                                                | 1                                          |
| ۱         ۱         ۱         ۱         ۱         ۱         ۱         ۱         ۱         ۱         ۱         ۱         ۱         ۱         ۱         ۱         ۱         ۱         ۱         ۱         ۱         ۱         ۱         ۱         ۱         ۱         ۱         ۱         ۱         ۱         ۱         ۱         ۱         ۱         ۱         ۱         ۱         ۱         ۱         ۱         ۱         ۱         ۱         ۱         ۱         ۱         ۱         ۱         ۱         ۱         ۱         ۱         ۱         ۱         ۱         ۱         ۱         ۱         ۱         ۱         ۱         ۱         ۱         ۱         ۱         ۱         ۱         ۱         ۱         ۱         ۱         ۱         ۱         ۱         ۱         ۱         ۱         ۱         ۱         ۱         ۱         ۱         ۱         ۱         ۱         ۱         ۱         ۱         ۱         ۱         ۱         ۱         ۱         ۱         ۱         ۱         ۱         ۱         ۱         ۱         ۱         ۱         ۱         ۱         ۱         ۱         ۱                                                                                                            | أشهر الصرف* المكافأة* مجموع                             | الدور                                               | نيمرو 2000 ريال مكافأة<br>الاستم انجليزي                                                                                                    | ين الرئيسيون الحدالأقص للمدة مو <sup>20 با</sup><br>الاسم                                                            | 3 - المساعدو<br>#                          |
| ٥         ٩         ٩         ٩         ٩         ٩         ٩         ٩         ٩         ٩         ٩         ٩         ٩         ٩         ٩         ٩         ٩         ٩         ٩         ٩         ٩         ٩         ٩         ٩         ٩         ٩         ٩         ٩         ٩         ٩         ٩         ٩         ٩         ٩         ٩         ٩         ٩         ٩         ٩         ٩         ٩         ٩         ٩         ٩         ٩         ٩         ٩         ٩         ٩         ٩         ٩         ٩         ٩         ٩         ٩         ٩ <t< td=""><td>0 0</td><td>مديرمشروع</td><td>aws abdulaziz suhaibani</td><td>أوس عبدالعزيز السحيباني</td><td>1</td></t<>                                                                                                    | 0 0                                                     | مديرمشروع                                           | aws abdulaziz suhaibani                                                                                                    | أوس عبدالعزيز السحيباني                                                                                              | 1                                          |
| ٥         ١           ٥         ١           ٥         ١           ٥         ١           ٥         ١           ٥         ١           ٥         ١           ٥         ١           ٥         ١           ٥         ١           ٥         ١           ٥         ١           ٥         ١           ٥         ١           ٥         ١           ٥         ١           ١         ١           ١         ١           ١         ١           ١         ١           ٢         ١           ٢         ٢           ٢         ٢           ٢         ٢           ٢         ٢           ٢         ٢           ٢         ٢           ٢         ٢           ٢         ٢           ٢         ٢           ٢         ٢           ٢         ٢           ٢         ٢           ٢         ٢           ٢         ٢           ٢         ٢                                                                                                    | ه<br>التفرغ المدة المكافأة مجموع                        | الدور                                               | يرو 8000 ريال مكافأة لكل طالب<br>الاسم انجليزي                                                                                               | نيبات العليا الحد الأقمى للمدة فو واشع<br>الاسم                                                                      | 4 - طلبة الدريان<br>#                      |
| ٥<br>- الفنيون الداريون المهنيون الداريون المهنيون المهنيون المهنيو | جزئي 0 0                                                | طالب دکتوراه                                        | Muhammad Rehan Basar                                                                                                    | محمد ريحان بصار                                                                                                    | 1                                          |
| *       الفثة•       العدد•       أشهرالصرف•       المكافأة•       مجموع         1                                                                                                    | ٥                                                       | يال. معني ١٥٥٥ ريال.                                | 1200 شعر الحد الاقصى للمكافأة فتي ١٤٥٥ زيال إذاري 1200 120                                                                                   | داريون المهنيون الحدالقص للمدفعو                                                                                     | 5 - الفنيون الا                            |
| ۲افتر ۲ المجموع الكلي للميزانية المطلوبة موري الكلي الميزانية المطلوبة موري                                                                                                    | ف المكافأة مجموع                                        | العدد* أشهر الصرر                                   | الفئة"                                                                                                    |                                                                                                    | #                                          |
| المجموع الكلي للميزانية المطلوبة                                                                                                    |                                                         |                                                     | v                                                                                                    | ، افتر                                                                                                    | 1                                          |
|                                                                                                    | 60000                                                   | وع الكلي للميزانية المطلوبة                         | المجمر                                                                                                    |                                                                                                    |                                            |
|                                                                                                    |                                                         | _                                                   |                                                                                                    |                                                                                                    |                                            |

# صفحة تفاصيل الميزانية ٢

تعرض هذه الصفحة البنود الأخرى للميزانية. قم بتعبئة الحقول المطلوبة ثم اضغط على **حفظ ومتابعة** للانتقال للصفحة التالية

ملاحظة: يجب اتباع الارشادات الموضحة تحت كل بند.

|                                                                                                    | L d <sup>1</sup>                                                                                                    |                                                                                                    |                                                                                                    |                                            |                                                   |                                 | ion aiģ                                                   |
|----------------------------------------------------------------------------------------------------|----------------------------------------------------------------------------------------------------|----------------------------------------------------------------------------------------------------|----------------------------------------------------------------------------------------------------|--------------------------------------------|---------------------------------------------------|---------------------------------|-----------------------------------------------------------|
| ىم بحوث الا<br>البحثية RC                                                                                                    | جامعات<br>GPUF                                                                                                    |                                                                                                    |                                                                                                    |                                            | مدينة<br>للعلو                                    | ىلك عبدالعزيز<br>التقنية KACST  | 30 المملكة العربية الس<br>M OF SAUDI ARABIA               |
| نامج د                                                                                                    | .عم البحوث الأب                                                                                                    | ىلى <b>يە</b> (مراحل التسجيا                                                                                                    | بل في البرنامج )                                                                                                    |                                            |                                                   |                                 |                                                           |
| لبيانات الا                                                                                                    | ساسية 🖌 😤 الموارر                                                                                                    | ئىرية 🔪 🖹 المق                                                                                                    | نئرج < 🖻 الميزاني                                                                                                    | 0                                          | يېزانية (2)                                       | فطة المشروع                     | ٢ مراجعة و إقرا                                           |
| هزة والم                                                                                                    | مواد والتجهيزات                                                                                                    |                                                                                                    |                                                                                                    |                                            |                                                   |                                 |                                                           |
| ميزانية بند<br>• الم<br>• ميز<br>• حد                                                                                                    | د الأجهزة والمواد والتجهيز<br>نزانية الفعلية تساوي 4000<br>زانية بند الأجهزة والمواد وا<br>أقصى 100,000 ريال /جهاز                                                               | ال سعودي ( الميزانية الد<br>بيزات تساوي 16920 ريال<br>قصى 50,000 ريال/مادة أو                                                                                                   | مطلوبة ناقص 6% مصاريف<br>سعودي (30% من الميزانية<br>و تجهيزات                                                                                     | ة).<br>فلية ).                             |                                                   |                                 | x                                                         |
|                                                                                                    | البند*                                                                                                    | الاسم•                                                                                                    | المبررات •                                                                                                    |                                            | السنة•                                            | المبلغ•                         | حذف                                                       |
| اختر                                                                                                    | · ····                                                                                                    | ,                                                                                                    |                                                                                                    | نسا                                        | .ەلى                                              |                                 | ×                                                         |
|                                                                                                    |                                                                                                    |                                                                                                    |                                                                                                    |                                            |                                                   | 0                               | اضف                                                       |
| يلات واله                                                                                                    | مؤتمرات                                                                                                    |                                                                                                    |                                                                                                    |                                            |                                                   |                                 |                                                           |
|                                                                                                    |                                                                                                    |                                                                                                    |                                                                                                    |                                            |                                                   |                                 |                                                           |
| ،يزانية بند<br>● الم<br>ميز ●                                                                                                    | د الرحلات والمؤتمرات<br>زانية الفعلية تساوي 4000<br>زانية بند الرحلات والمؤتمرا<br>البند •                                                                                       | ال سعودي <b>( الميزانية الم<br/>ساوي 112800 ريال سعود<br/>المير</b>                                                                                                    | مطلوبة ناقص 6% مصاريف<br>ي (20 % من الميزانية الفعلين<br>بالت *                                                                                   | ā).                                        | السنة•                                            | المبلغ*                         | حذف                                                       |
| میزانیة بند<br>• الم<br>• میز                                                                                                    | د الرحلات والمؤتمرات<br>نزائية الفعلية تساوي 4000<br>زائية بند الرحلات والمؤتمرا<br>البند*<br>ر ب ب                                                                              | ال سعودي ( الميزانية الد<br>ساوي 112800 ريال سعود<br>المبرر                                                                                                    | مطلوبة ناقص 6% مصاريف<br>دي (20 % من الميزانية الفعلينا<br>را <b>ت *</b>                                                                          | ة).<br>السنة ال                            | السنة*                                            | المبلغ*                         | حنف                                                       |
| ىيزانية بند<br>• الما<br>• ميز<br>• ميز<br>•-اختا<br>ى                                                                                                    | د الرحلات والمؤتمرات<br>نزانية الفعلية تساوي 4000<br>زانية بند الرحلات والمؤتمرا<br>البند *<br>ن ب                                                                               | ال سعودي ( الميزانية الد<br>ساوي 112800 ريال سعود<br>المبرر                                                                                                    | مطلوبة ناقص 6% مصاريف<br>دي (20 % من الميزانية الفعلين<br>يات*                                                                                    | ة).<br>السنة ال                            | السنة•<br>ب ر                                     | <b>المبلغ*</b><br>0             | حذف                                                       |
| سیزانیة بند<br>۱۹۰ میز<br>۱۰۰ میز<br>۱۰۰ میزانیة بند<br>۱۹۰ میز<br>۱۰ میز<br>۱۰ م | د الرحلات والمؤتمرات<br>نزائية الفعلية تساوي 4000<br>زائية بند الرحلات والمؤتمرا<br>البند •<br>•<br>•<br>نربي الفعلية تساوي 4000<br>زائية بند اخرى تساوي 6400                    | ال سعودي ( الميزانية الد<br>ساوي 112800 ريال سعود<br>المبرر<br>ال سعودي ( الميزانية الد<br>ي سعودي (10 % من المي                                                                | مطلوبة ناقص 6% مصاريف<br>ـي (20 % من الميزانية الفعلين<br>يرات •<br>مرات •<br>مطلوبة ناقص 6% مصاريف<br>يزانية الفعلية ).                          | ة).<br>السنة ال                            | السنة*                                            | 0                               | دنف<br>×                                                  |
| میزانیة بند<br>• الم<br>• میز<br>• الم<br>میزانیة بند<br>• الم<br>• میز                                                                                                    | د الرحلات والمؤتمرات<br>بزانية الفعلية تساوي 4000<br>زانية بند الرحلات والمؤتمرا<br>البند *<br>ر                                                                                 | ال سعودي ( الميزانية الد<br>ساوي 112800 ريال سعود<br>المبرر<br>ال سعودي ( الميزانية الد<br>سعودي (10 % من المي                                                                  | مطلوبة ناقص 6% مصاريف<br>دي (20 % من الميزانية الفعليا<br>رات •<br>مطلوبة ناقص 6% مصاريف<br>بزانية الفعلية ).                                     | ة).<br>السنة ال                            | السنة•<br>• • • •                                 | ٥                               | حذف (شف)                                                  |
| سیزانیة بند<br>سیزانیة بند<br>میزانیة بند<br>میزانیة بند<br>میزانیة میز<br>میزانیة میز<br>میزانیة میز<br>میزانیة میز<br>میزانیة میز<br>میزانیة میز<br>میز<br>میز<br>میز<br>میز<br>میز<br>میز<br>میز                                                                                                    | د الرحلات والمؤتمرات<br>نزائية الفعلية تساوي 4000<br>نزائية بند الرحلات والمؤتمرا<br>البند •<br>نر                                                                               | ال سعودي ( الميزانية الد<br>ساوي 112800 ريال سعود<br>المبرر<br>ال سعودي ( الميزانية الد<br>ب سعودي (10 % من المير                                                               | مطلوبة ناقص 6% مصاريف<br>دي (20 % من الميزانية الفعليا<br>رات •<br>مطلوبة ناقص 6% مصاريف<br>بزانية الفعلية ).                                     | ة).<br>السنة ال<br>ة).                     | السنة•<br>• • •<br>السنة•<br>• • •                | المبلغ<br>٥                     | ×<br>حذف<br>(ضف<br>×                                      |
| سیزانیة بند<br>سیزانیة بند<br>میزانیة بند<br>میزانیة بند<br>میزانیة مند<br>میزانیة مند<br>میزانیة مند<br>میزانیة مند                                                                                                    | د الرحلات والمؤتمرات<br>نزائية الفعلية تساوي 4000<br>زائية بند الرحلات والمؤتمرا<br>رب لبند •<br>ن- ب البند •<br>نرائية الفعلية تساوي 4000<br>زائية الداخرى تساوي 6400<br>د- ب ي | ال سعودي ( الميزانية الد<br>ساوي 112800 ريال سعود<br>المبرر<br>ي سعودي ( الميزانية الد<br>ي سعودي (10 % من المير                                                                | مطلوبة ناقص 6% مصاريف<br>دي (20 % من الميزانية الفعليا<br>رات •<br>مطلوبة ناقص 6% مصاريف<br>بزانية الفعلية ).                                     | ة).<br>السنة ال<br>ة).                     | السنة•<br>• • •<br>السنة•<br>• • •                | المبلغ<br>٥<br>المبلغ<br>٥      | دذف دخف دفم                                               |
| میزانیة بند<br>میزانیة بند<br>میزانیة میزانی<br>میزانیة میزانی<br>میزانیة میزانی<br>میزانی                                                                                                    | د الرحلات والمؤتمرات<br>زانیة الفعلیة تساوی 2000<br>البند *<br>ن- ب ب ل<br>زانیة الفعلیة تساوی 2000<br>زانیة الفعلیة تساوی 2000<br>زانیة بند اخری تساوی 2000<br>ن- ب ب           | ال سعودي ( الميزانية الد<br>ساوي 112800 ريال سعود<br>المبرر<br>ال سعودي ( الميزانية الد<br>ب سعودي (10 % من المي<br>المبرر                                                      | مطلوبة ناقص 6% مصاريف<br>دي (20 % من الميزانية الفعليا<br>برات*<br>مطلوبة ناقص 6% مصاريف<br>يرانية الفعلية ).                                     | ة).<br>السنة ال<br>ة).                     | السنة•<br>ب<br>السنة•<br>ب                        | المبلغ<br>٥<br>٩<br>١لمبلغ      | حذف                                                       |
| میزانیة بند<br>میزانیة بند<br>میزانیة بند<br>میزانیة الد<br>میزانیة الد<br>میزانیة الد                                                                                                    | د الرحلات والمؤتمرات<br>نزانية الفعلية تساوي 1000<br>البند *<br>ن                                                                                                    | ال سعودي ( الميزانية الد<br>ساوي 112800 ريال سعود<br>المبرر<br>بال سعودي ( الميزانية الد<br>ب سعودي (10 % من المي<br>المبرر<br>ه من المي                                        | مطلوبة ناقص 6% مصاريف<br>دي (20 % من الميزانية الفعليا<br>برات •<br>مطلوبة ناقص 6% مصاريف<br>برانية الفعلية ).<br>من الميزانية المطلوبة ).        | ة).<br>السنة ال<br>ة).                     | السنة•<br>ب ب ب<br>السنة•<br>ب ب ب الم            | المبلغ<br>٥<br>٩<br>١<br>٩<br>٩ | دذن<br>حذف<br>حذف<br>لامنی<br>ک<br>ک<br>ک<br>ک            |
| میزانیة بند<br>میزانیة بند<br>میزانیة بند<br>میزانیة بند<br>میزانیة الد<br>میزانیة الد                                                                                                    | د الرحلات والمؤتمرات<br>نزانية الفعلية تساوي 2000<br>البند *<br>ن- ب  ل                                                                                                    | بال سعودي ( الميزانية الد<br>ساوي 112800 ريال سعود<br>المبرر<br>بال سعودي ( الميزانية الد<br>ب سعودي (10 % من المير<br>المبرر<br>ه من الميرا                                    | مطلوبة ناقص 6% مصاريف<br>دي (20 % من الميزانية الفعليا<br>برات •<br>مطلوبة ناقص 6% مصاريف<br>برانية الفعلية ).<br>من الميزانية المطلوبة ).        | ة).<br>السنة ال<br>ة).<br>السنة ال         | السنة•<br>، ، ،<br>السنة•<br>، ، ،                | المبلغ•<br>م                    | دن<br>دن<br>اضف<br>د<br>ب<br>د<br>دن                      |
| سیزانیة بند<br>سیزانیة بند<br>میزانیة بند<br>میزانیة الد<br>میزانیة الد<br>میزانیة الد<br>میزانیة الد                                                                                                    | د الرحلات والمؤتمرات<br>نزائية الفعلية تساوي 2000<br>البند •<br>                                                                                                    | بال سعودي ( الميزانية الد<br>ساوي ١١٢٥٣ ريال سعود<br>المبرر<br>بال سعودي ( الميزانية الد<br>ب سعودي ( 10 % من المير<br>المبرر<br>ه ه من الميزانية الفع<br>% م من الميزانية الفع | مطلوبة ناقص 6% مصاريف<br>دي (20 % من الميزانية الفعليا<br>يات •<br>مطلوبة ناقص 6% مصاريف<br>بزانية الفعلية ).<br>من الميزانية المطلوبة ).<br>علية | ة).<br>السنة ال<br>من السنة ال<br>السنة ال | السنة•<br>، •<br>السنة•<br>، •<br>، •<br>، •<br>، | المبلغ•<br>٥<br>٥<br>١<br>٥     | ×<br>عناق<br>مناق<br>مناق<br>مناق<br>مناق<br>مناق<br>مناق |

# صفحة خطة المشروع

خطة المشروع

- اضغط على إضافة/تعديل تحت عنوان الأهداف.
- أدخل عنوان الهدف والمنهجية المقترحة للوصول للهدف.
- ٣. اضغط على أضف لإضافة سجل اخر. عند الانتهاء من ادخال جميع أهداف المشروع. انتقل الى إضافة المراحل.
  - ٤. اضغط على إضافة/تعديل تحت عنوان المراحل.
  - حدد الهدف من القائمة المنسدلة ثم ادخل المرحلة (التي سيتم فيها الوصول للهدف)
  - ٢. اضغط على أضف لإضافة سجل اخر. بعد الانتهاء من تحديد المراحل لجميع الأهداف انتقل الى المهام.
    - ٧. اضغط على إضافة/تعديل تحت عنوان المراحل.
    - ٨. حدد الهدف والمرحلة ثم أدخل عنوان المهمة وتاريخ البداية والنهاية.
      - ٩ اضغط على أضف لإضافة سجل مهمة أخرى.
        - ١٠. يمكن التعديل بإعادة الخطوات أعلاه.

| 🔦 تغيير كلمة المرور 🗗 تسجيل ال                                                                                                    |                                                                                                    | بلف الشخصي و المهني                                                                                                    | 🔒 الرئيسية 🗈 الد                                                               | مرحباً بك                                 |
|----------------------------------------------------------------------------------------------------|----------------------------------------------------------------------------------------------------|----------------------------------------------------------------------------------------------------|--------------------------------------------------------------------------------|-------------------------------------------|
| ION GJ<br>300<br>DM OF SAUDI ARABIA<br>M OF SAUDI ARABIA                                                                             | مدينة الملل<br>للعلوم والا                                                                                                    |                                                                                                    | ار ا <sup>ا</sup><br><sup>عات</sup>                                            | امج دعم بحوث الجام<br>لمراكز البحثية PURC |
|                                                                                                    |                                                                                                    | ل التسجيل في البرنامج)                                                                                                 | م البحوث الأساسية (مراط                                                        | برنامج دع                                 |
| ىلةالمشروع 🚽 🗗 مراجعة وإقرا                                                                                                    | 🗈 الميزانية (2) 🔤 خط                                                                                                    | 🖹 المقترح < 🖻 المیزانیة(1)                                                                                             | سية 🔪 📽 الموارد البشرية                                                        | 🖍 البيانات الاسا                          |
|                                                                                                    |                                                                                                    | .ف 3. أضف المهام لكل مرحلة                                                                                             | 1 , أضف أهداف المشروع 2. حدد المرحلة لكل هد                                    | خطة المشروع                               |
| Description Of The Propose<br>This section should provide su<br>section should, also, outline th<br>provide a clear description of e | ed Work<br>fficient information of the work to be<br>ne general plan of work, including t<br>xperimental methods and procedure | e undertaken and should describe in deta<br>ne broad design and methodology that v<br>es as well as expected outcomes. | ils how the project questions will be t<br>vill be adopted, and, where appropr | ackled. This<br>iate, should              |
|                                                                                                    | المهام<br>اضافة/ تعديل                                                                                                    | 2<br>المراحل<br>اضافة/ تعديل                                                                                           | الأهداف<br>اضافة/ تعديل                                                        |                                           |
|                                                                                                    |                                                                                                    |                                                                                                    |                                                                                | الأهداف                                   |
| <b>Guidelines for Approach, t</b> a<br>This sub section should includ<br>into groups of assignments, lis                             | <b>asks and phases fields</b><br>e details of the approaches utilized<br>ted in logical sequence and linked wi                 | to achieve each objective of the project.<br>th the project objectives to be achieved.                                 | Research tasks and activities shoul                                            | d be divided                              |
| حذف                                                                                                    | المنهجية                                                                                                    |                                                                                                    | الهدف                                                                          | #                                         |
| X                                                                                                    |                                                                                                    |                                                                                                    |                                                                                | 1                                         |
| اضف                                                                                                    |                                                                                                    |                                                                                                    |                                                                                |                                           |
|                                                                                                    |                                                                                                    |                                                                                                    |                                                                                |                                           |

قم بتعبئة الحقول المطلوبة في صفحة **خطة المشروع** متبعا الارشادات وعدد الكلمات المحددة. بعد الانتهاء من التعبئة اضغط **حفظ ومتابعة** للانتقال للصفحة التالية.

|                                                                               | وصف الاهداف بالانجليزية <mark>( من 500 الى 2000</mark><br>كلمة)                                                                               |
|-------------------------------------------------------------------------------|----------------------------------------------------------------------------------------------------|
|                                                                               |                                                                                                    |
| عدد الكلمات المدخلة: 1                                                        |                                                                                                    |
|                                                                               |                                                                                                    |
|                                                                               | وصف المراحل والمهام <mark>(من 500 الى 2000</mark>                                                                                             |
|                                                                               |                                                                                                    |
|                                                                               |                                                                                                    |
| م<br>عدد الكلمات المدخلة : 1                                                  |                                                                                                    |
|                                                                               |                                                                                                    |
|                                                                               | وصف حطة العمل والجدول الرمىي ( من<br>1500 الى 2000 كلمة)                                                                                      |
|                                                                               |                                                                                                    |
| 1 - 11-1 - 11 - 14 - 14 - 14 - 14 - 14                                        |                                                                                                    |
| שנכורבזמום ונמרכזה : ו                                                        |                                                                                                    |
|                                                                               | A                                                                                                    |
|                                                                               | تنفيذ المشروع                                                                                                    |
|                                                                               | تنفيد المتتروع<br>الموارد المتاحة <mark>(من 150 الى 2000 كلمة)</mark>                                                                         |
|                                                                               | تنفيد المتتبروع<br>الموارد المتاحة <mark>(من 150 الى 2000 كلمة)</mark>                                                                        |
|                                                                               | تنفيد المتتروع<br>الموارد المتاحة <mark>(من 150 الى 2000 كلمة)</mark>                                                                         |
| عدد الكلمات المدخلة : 1                                                       | تنفيد المتتروع<br>الموارد المتاحة (من 150 الى 2000 كلمة)                                                                                      |
| ي<br>عدد الكلمات المدخلة : 1                                                  | تنفيد المشروع<br>الموارد المتاحة (من 100 الى 2000 كلمة)<br>الموارد المطلوبة (من 100 الى 2000 كلمة)                                            |
| عدد الكلمات المدخلة : 1                                                       | تنفيد المشروع<br>الموارد المتاحة (من 150 الى 2000 كلمة)<br>الموارد المطلوبة (من 1500 الى 2000 كلمة)                                           |
| عدد الكلمات المدخلة : 1                                                       | تنفيد المشروع<br>الموارد المتاحة (من 100 الى 2000 كلمة)<br>الموارد المطلوبة (من 100 الى 2000 كلمة)                                            |
| عدد الكلمات المدخلة : 1<br>عدد الكلمات المدخلة : 1<br>عدد الكلمات المدخلة : 1 | تنفيد المشروع<br>الموارد المتاحة (من 100 الى 2000 كلمة)<br>الموارد المطلوبة (من 100 الى 2000 كلمة)                                            |
| عدد الكلمات المدخلة : 1<br>عدد الكلمات المدخلة : 1                            | تنفيد المشروع<br>الموارد المتاحة (من ١٥٥ الى ٢٥٠ كلمة)<br>الموارد المطلوبة (من ١٥٥ الى ٢٥٠ كلمة)<br>تبرير الميزانية (من ١٩٥ الى ٢٥٠ كلمة)     |
| عدد الكلمات المدخلة : 1<br>عدد الكلمات المدخلة : 1<br>عدد الكلمات المدخلة : 1 | تنفيد المشروع<br>الموارد المتاحة (من 100 الى 2000 كلمة)<br>الموارد المطلوبة (من 100 الى 2000 كلمة)<br>تبرير الميزانية (من 1000 الى 2000 كلمة) |
| عدد الكلمات المدخلة : 1<br>عدد الكلمات المدخلة : 1<br>عدد الكلمات المدخلة : 1 | تنفيد المشروع<br>الموارد المتاحة (من 100 الى 2000 كلمة)<br>الموارد المطلوبة (من 100 الى 2000 كلمة)<br>تبرير الميزانية (من 1000 الى 2000 كلمة) |
| عدد الكلمات المدخلة : 1<br>عدد الكلمات المدخلة : 1<br>عدد الكلمات المدخلة : 1 | تنفيد المشروع<br>الموارد المتاحة (من 100 الى 2000 كلمة)<br>الموارد المطلوبة (من 100 الى 2000 كلمة)<br>تبرير الميزانية (من 1000 الى 2000 كلمة) |

## صفحة ملخص الطلب

تعرض هذه الصفحة بيانات المقترح البحثي المسجلة للتأكد من صحة البيانات. تقديم الطلب يتطلب موافقة جميع أعضاء الفريق البحثي الكترونيا.

# يتطلب موافقة جميع أعضاء فريق الموارد البشرية لتقديم الطلب

- بعد التأكد من صحة جميع البيانات اضغط على إرسال دعوات المشاركة الى أعضاء الفريق مقابل عنوان الفريق البحثي. تنبيه: لا يمكن تعديل بيانات وتفاصيل المقترح البحثي بعد ارسال الدعوات.
- ٢. بعد ارسال الدعوة يمكنك متابعة حالة الدعوة في صفحة ملخص الطلب تحت عنوان الفريق البحثي مقابل كل عضو. أو في صفحة المستخدم الرئيسية بالضغط على رابط دعوات المشاركة المعلقة

| ×             | ⊘ تأكيد                                                                                                    |
|---------------|----------------------------------------------------------------------------------------------------|
| للفريق البحثي | لا يمكن إرسال الطلب بدون موافقة أعضاء الفريق البحثي. الرجاء الضغط على رابط ارسال دعوات المشاركة<br>دعوات مشاركة لم ترسل : 1 |
| Şõ            | تنبيه: بعد إرسال دعوات المشاركة لا يمكن التعديل على بيانات المقترح البحثي. هل تريد المتابع                                  |
| موافق إلغاء   |                                                                                                    |

# ارسال رسالة لأعضاء الفريق البحثي للموافقة على المشاركة

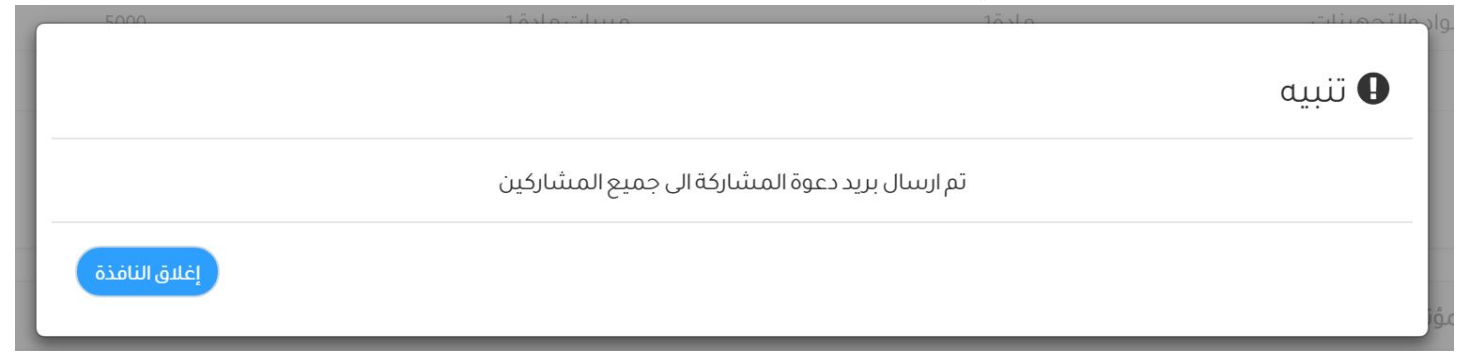

تقديم الطلب

- ٣. بعد موافقة جميع الأعضاء يمكنك تقديم الطلب بالموافقة على الإقرار أسفل الصفحة. بتحديد مربع الاختيار بجانب الإقرار.
  - ٤. ثم اضغط على تقديم الطلب

| $\times$                    | ◙ تأكيد  |
|-----------------------------|----------|
| يم الطلب. هل تريد المتابعة؟ | سيتم تقد |
| موافق إلغاع                 |          |

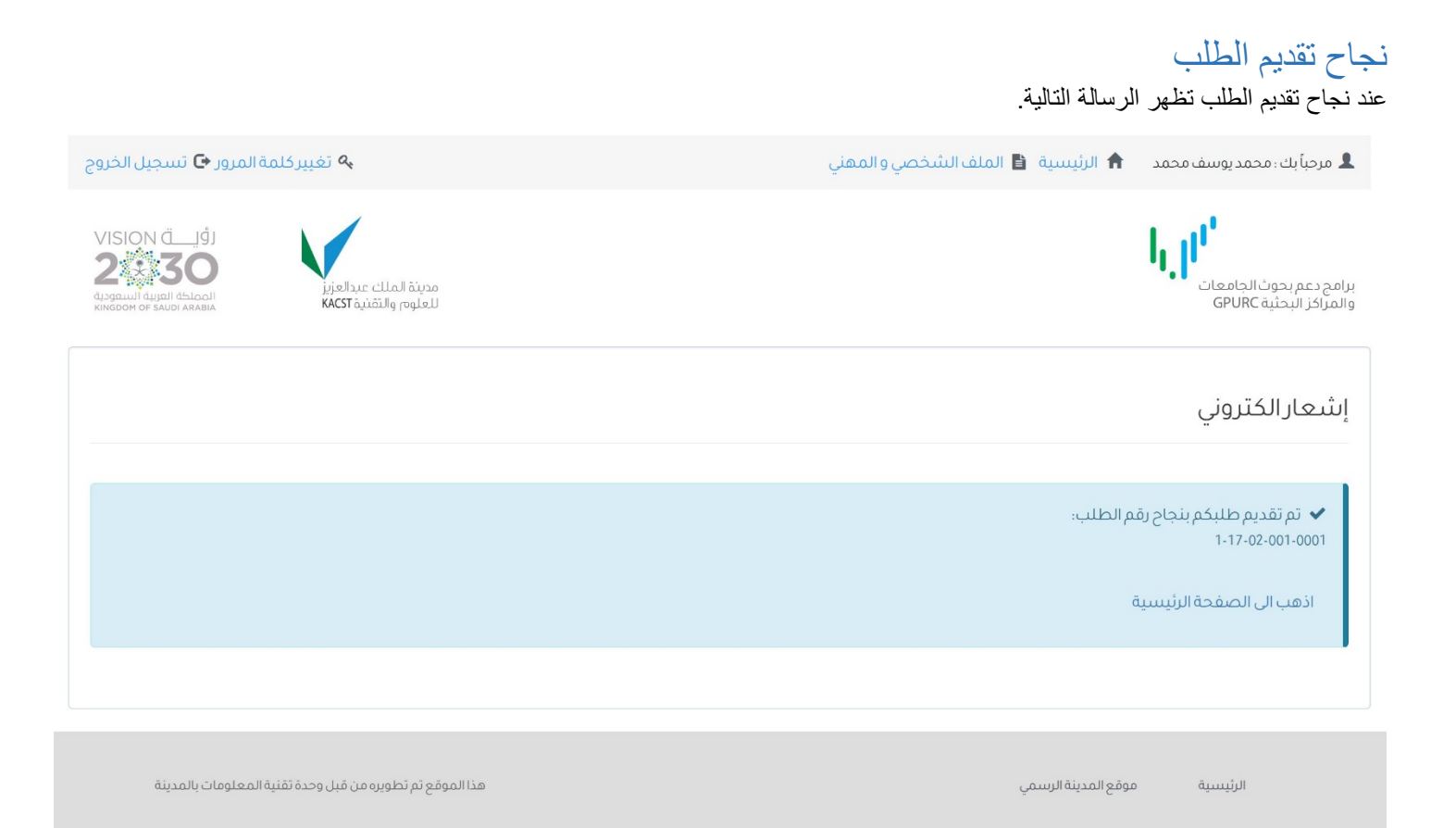

للدعم الفني والاستفسارات الرجاء التواصل معنا على الرابط التالي

https://gpurc.kacst.edu.sa/contactus.aspx